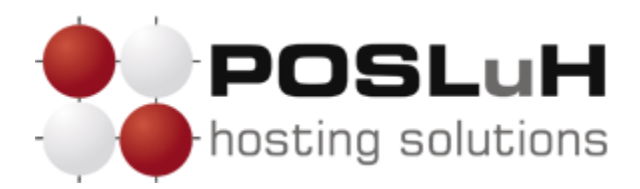

## Upute za podešavanje e-maila na IPhone uređajima

## 1. KORAK

Otvorite *"Settings*" na vašem iPhone uređaju. Zatim odaberite *Mail, Contacts, Calendars*, kako biste započeli s postavljanjem e-maila.

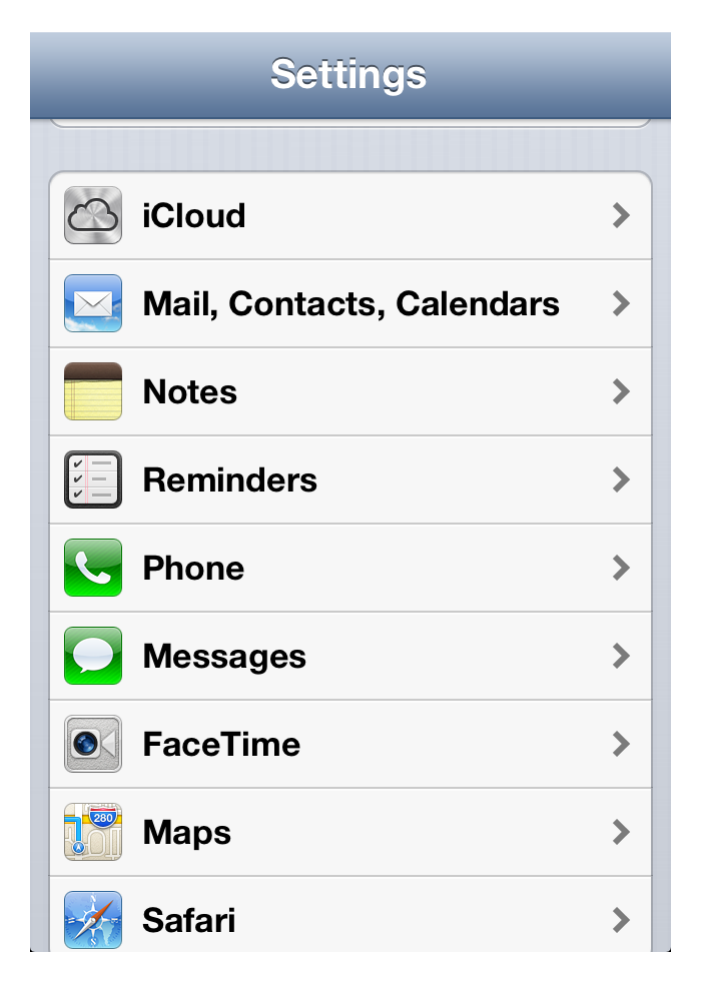

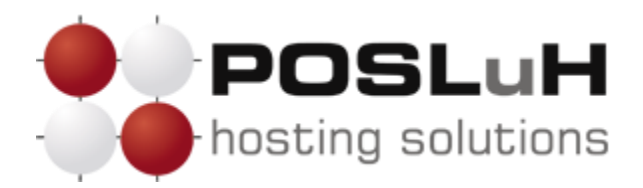

U prikazanom izborniku odaberite **Other**.

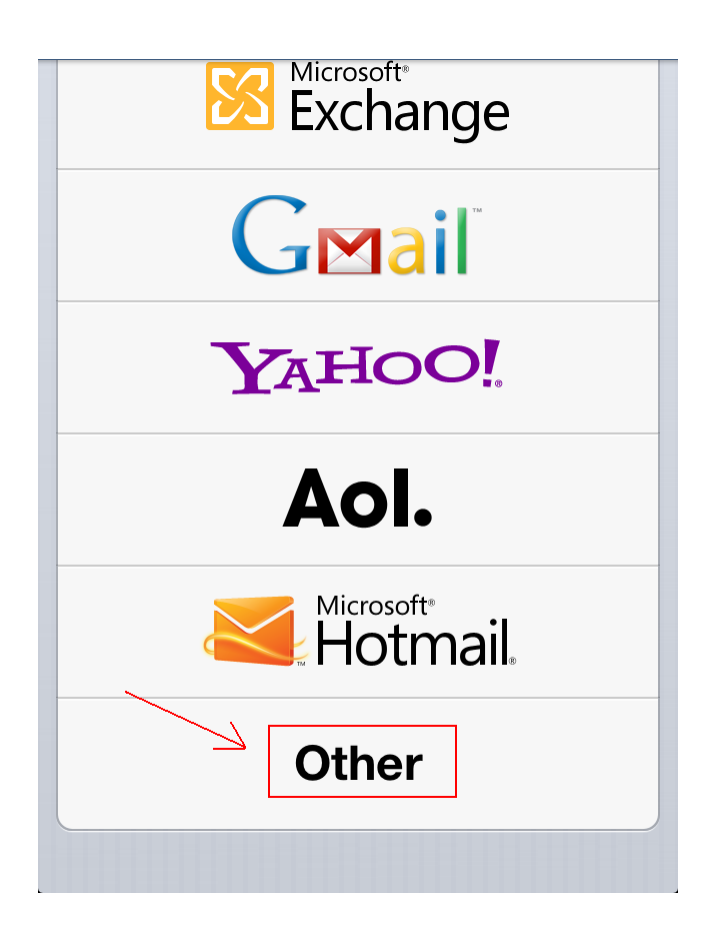

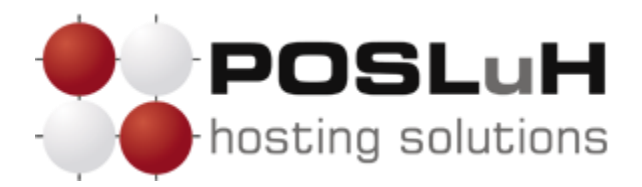

U sljedećem izborniku naziva "Mail, Contacts, Calen..." odaberite **Add Account...** za kreiranje novog e-mail računa.

| Settings Mail, Cont | acts, Calen |
|---------------------|-------------|
| Accounts            |             |
|                     | >           |
|                     | >           |
|                     | >           |
|                     | >           |
|                     | >           |
|                     | >           |
| Add Account         | < >         |

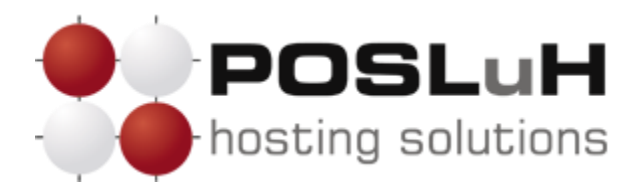

U zadanom izborniku odaberite **Add Mail Account**.

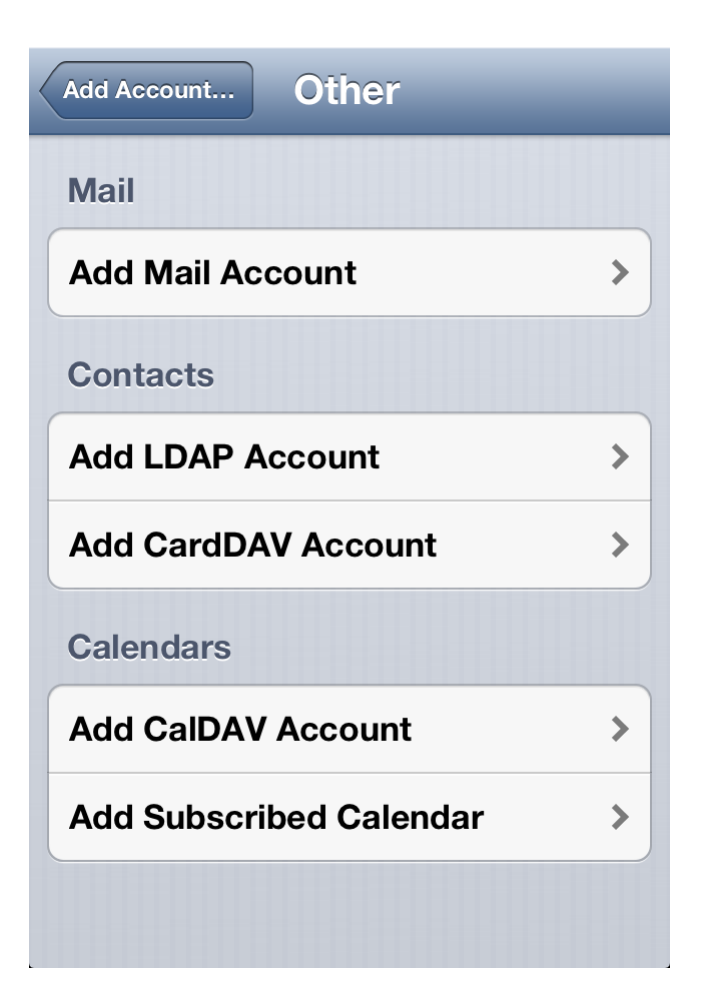

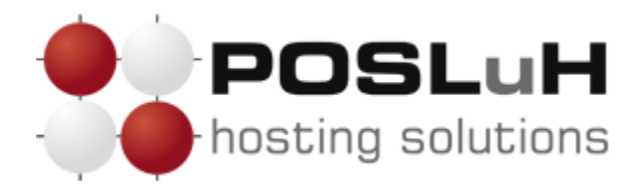

Otvorit će se izbornik naziva *"New Account*". U njemu možete unijeti postavke za Vašu e-mail adresu. U polje *"Name*" upišite svoje ime ili tvrtku. U polje *"Email*" upišite svoju e-mail adresu, a u polje *"Password*" lozinku koju ste dobili od nas. Zatim pritisnite **Next**.

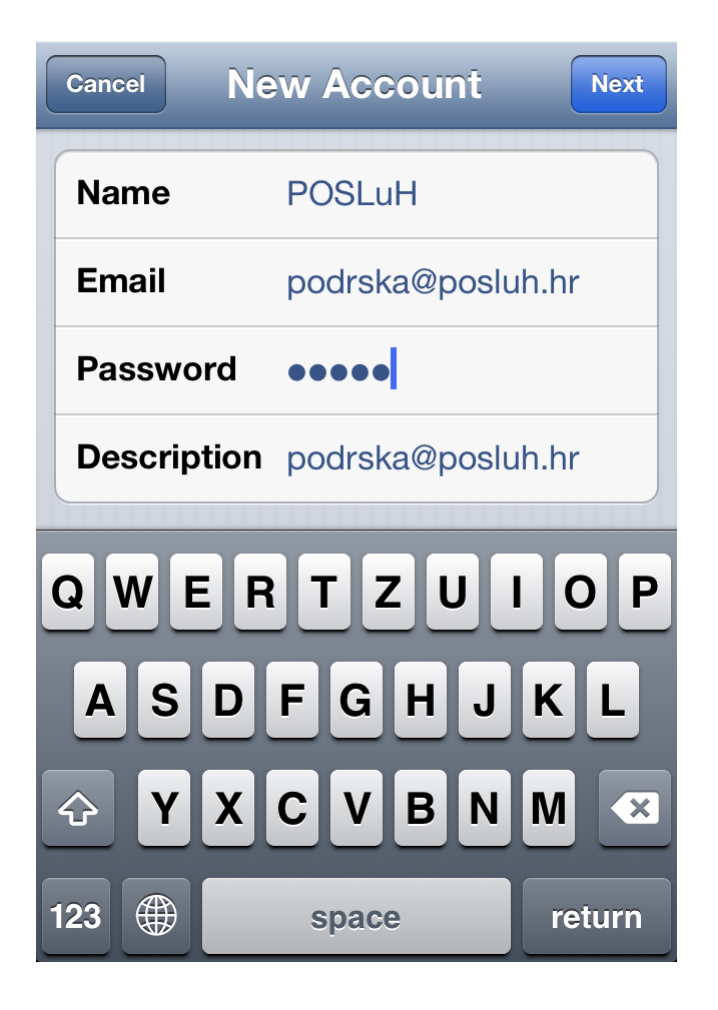

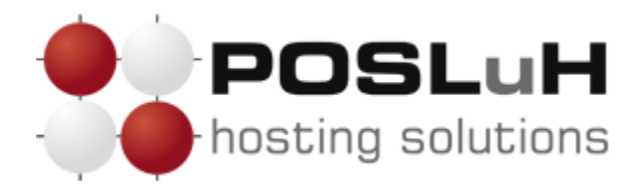

U sljedećem izborniku odaberite **POP**. U dijelu *"Incoming Mail Server*" u polju *"Host Name*" unesite naziv servera koji vam je naveden u pristupnim podatcima e-mail adrese. U poljima *"User Name*" i *"Password*" upišite svoje korisničko ime i loziku koje ste dobili od nas. U dijelu *"Outgoing Mail Server*" u polju *"Host Name*" unesite SMTP server ISP providera putem kojeg ste povezani na Internet (npr. t-mobile: mail.t-com.hr, vip: mail.vip.hr,TELE2: mail.tele2.hr, itd.). Polja *"User Name*" i *"Password*" za SMPT su najčešće prazna, ali to ovisi o ISP provideru.

| Cancel New Account Save |                   |  |
|-------------------------|-------------------|--|
| IMAP                    | РОР               |  |
| Name                    | POSLuH            |  |
| Email                   | podrska@posluh.hr |  |
| Description             | podrska@posluh.hr |  |
| Incoming Mail Server    |                   |  |
| Host Name               | pop3.posluh.hr    |  |
| User Name               | username          |  |
| Password                | •••••             |  |
| Outgoing Mail Server    |                   |  |
| Host Name               | SMTP              |  |
| User Name               | Optional          |  |
| Password                | Optional          |  |
|                         |                   |  |

Kada ste završili sa unosom kliknite **Save** u gornjem desnom kutu zaslona i time će Vaš e-mail biti postavljen i spreman za korištenje.